### UM BOOKSTORE: ONLINE TEXTBOOK ORDERING

- 1. Place your order using the BookStore's Textbook Ordering webpage: <u>http://bookstore.umanitoba.ca/SelectTermDept</u>
- 2. **To order a specific book** enter the book's 13 digit ISBN in the "Search for Book" field:

| File Edit View History Bookmarks | : Took Help                                                                                                    | - o ×     |
|----------------------------------|----------------------------------------------------------------------------------------------------|-----------|
| 🛒 ARC6 X                         | 👌 University of Manitoba: People X 🕼 Campus eBookstore X 🛒 ARC6 X 👌 University of Manitoba - Colley X Select Textbooks X 🕇                                                                                                    |           |
| (← → ♂ @                         | 🛈 bookstore.umanitoba.ca/SelectTermDept 🚥 😨 🏠                                                                                                    | IIN 🖽 🗷 🗏 |
| 🔅 Most Visited 🧕 Getting Started | 🗷 MBS Arc 🙎 Humanity Scheduling 🔞 Getting Started                                                                                                    |           |
|                                  | UNIVERSITY<br>OF MANITOBA<br>University of Manitoba BookStore<br>U of M Home [A-2 Index   Maps   JUMP   Webmail                                                                                                    |           |
|                                  | Order online and pickup in person: Select "Pick Up at Store" during checkout.<br>PAYING WITH DEBIT (VISAMCINTERAC DEBIT)? Choose Payment Option "Pay at store" to pay at time of pick up. Debit is not accepted for online payment.<br>Looking for an access code or eBook? Try our Direct Download Access Code page first! Click HERE to see if your code (or eBook) is available for purchase and direct<br>download. |           |
|                                  | BookStore Home                                                                                                    |           |
|                                  | Order Textbooks Select Term and Departments                                                                                                    |           |
|                                  | Order Merchandise Search for Book                                                                                                    |           |
|                                  | Direct Access Cooks                                                                                                    |           |
|                                  | Contact Us Search by Course                                                                                                    |           |
|                                  | Log In SUMMER (APR-AUG) 20 (Order Q Department Q Course-Section-Instructor                                                                                                    |           |
|                                  | My Account  Add Another Course                                                                                                    |           |
|                                  | Item Count: 0 Sub-Total: \$0.00 View Your Materials                                                                                                    |           |
|                                  |                                                                                                    |           |
|                                  | Fort Garry Book Store © 2011 University of Manitoba<br>140 University Certre, University of Manitoba<br>Winnipeg, MB, Canada R3T 2N2<br>204, 474, 6321<br>bookstore_webmaster@umanitoba.ca                                                                                                    |           |
|                                  | Privacy and Disclaimer                                                                                                    |           |

Then click on the arrow located on the right hand side of the field.

- 3. To order books according to academic department and course, begin by selecting the term that your courses are in from the "Search by Course" drop down menu. Terms are listed as follows:
  - Fall: 1<sup>st</sup> & BOTH \_\_\_\_
  - Winter: WINTER (JAN-APR)
  - Summer: SUMMER (APR-AUG)

| <u>File Edit View History Bool</u>           | kmarks Tools Help                                                                                                    | - 🗆 ×             |
|----------------------------------------------|----------------------------------------------------------------------------------------------------|-------------------|
| ARC6                                         | X Order Textbooks X 🌩 Bookseller Sign In X 🎞 ARC6 X +                                                                                                    |                   |
| $\leftarrow \rightarrow$ C $\textcircled{a}$ | O A bookstore.umanitoba.ca/SelectTermDept                                                                                                    | ☑ 📕 =             |
| 🛱 Most Visited 🧕 Getting S                   | Started 😹 MBS Arc 📌 Campus eBookstore 🙎 Humanity Scheduling 📳 Accessing books purc 💲 Access Code Redempt 🗥 Leganto Course Resou                              | C Other Bookmarks |
|                                              | UNIVERSITY University of Manitoba BookStore U of M Home (A-2 Index   Maps   JUMP   Webmail                                                                   |                   |
|                                              | Debit not accepted online. Email or phone for assistance.<br>IMPORTANTI: Enter Zip/Postal Code in one box, no spaces.<br>NO REFUNDS ON DIGITAL/ACCESS CODES. |                   |
|                                              | BookStore Home                                                                                                    |                   |
|                                              | Order Merchandise Select Term and Departments                                                                                                    |                   |
|                                              | Order Textbooks Search for Book                                                                                                    |                   |
|                                              | Contact Us                                                                                                    |                   |
|                                              | Log In Search by <del>Dourse</del>                                                                                                    |                   |
|                                              | My Account SUMMER (APR-AUG) 22 (Order Q Department Q Course-Section-Instructor                                                                               |                   |
|                                              | Sub-Total: \$0.00 Add Another Course                                                                                                    |                   |
|                                              | Fort Garry Book Store<br>140 University of Manitoba                                                                                                    |                   |
|                                              | Winnipes, MB, Canada R37 24/2<br>204. 474. 8/321<br>bookstore_webmaster@umanitoba.ca                                                                         |                   |
|                                              | Privacy and Disclaimer                                                                                                    | ~                 |

| <u>File Edit View History Bookman</u>               | rks Tools Help                                                                                                    | - 🗆 ×             |
|-----------------------------------------------------|----------------------------------------------------------------------------------------------------|-------------------|
| ARC6                                                | × Order Textbooks × Textbooks × +                                                                                                    |                   |
| $\leftrightarrow$ $\rightarrow$ C $\textcircled{a}$ | O № bookstore umanitoba.ca/SelectTermDept                                                                                                    | ⊚ 📜 ≡             |
| 🔅 Most Visited 💩 Getting Started                    | d 😹 MBS Arc 🔮 Campus eBookstore 🙎 Humanity Scheduling 📳 Accessing books purc 💲 Access Code Redempt 🗠 Leganto Course Resou                                   | C Other Bookmarks |
|                                                     | UNIVERSITY University of Manitoba BookStore U of M Home (A-Z Index   Maps   JUMP   Webmail                                                                  |                   |
|                                                     | Debit not accepted online. Email or phone for assistance.<br>MPORTANTI: Enter Zip/Postal Code in one box, no spaces.<br>NO REFUNDS ON DIGITAL/ACCESS CODES. |                   |
|                                                     | BookStore Home                                                                                                    |                   |
|                                                     | Order Merchandise Select Term and Departments                                                                                                    |                   |
|                                                     | Order Textbooks Search for Book                                                                                                    |                   |
|                                                     | Contact Us                                                                                                    |                   |
|                                                     | Log In Search by Course                                                                                                    |                   |
|                                                     | My Account Vour Term Department Q Course-Section-Instructor                                                                                                 |                   |
|                                                     | Item Count: 0       SUMMER (APR-AUG) 22 (Order Now)         Sub-Total: \$0.00       1ST & BOTH TERMS 23 (Order Now)                                         |                   |
|                                                     | Add Another Course                                                                                                    |                   |
|                                                     |                                                                                                    |                   |
| F<br>1<br>V                                         | ert Garry Book Store © 2011 University of Manitoba<br>40 University Centre, University of Manitoba<br>Winnieso. ME. Canada RST 2N2                          |                   |

# Then select the academic department you wish to view:

| <u>File Edit View History B</u> ookmarks <u>T</u> o | ools <u>H</u> elp                                                                                                    |                                                         |                                                 | - 🗆 ×             |
|-----------------------------------------------------|----------------------------------------------------------------------------------------------------|---------------------------------------------------------|-------------------------------------------------|-------------------|
| ARC6 ×                                              | Order Textbooks × 🕈 Boo                                                                                              | seller Sign In 🛛 🗙 🏧 ARC6 🛛 🗙                           | +                                               |                   |
| $\leftarrow$ $\rightarrow$ C $\textcircled{a}$      | O 👌 bookstore.umanitoba.ca/Sele                                                                                      | tTermDept                                               |                                                 | ☆ ⊗ 📕 ≡           |
| 🗘 Most Visited 🔞 Getting Started 📈                  | MBS Arc 🏾 🛉 Campus eBookstore 🛛 Aumanity                                                                             | Scheduling 🚦 Accessing books purc 💈 Access Code Redempt | 🗠 Leganto Course Resou                          | C Other Bookmarks |
|                                                     | UNIVERSITY U                                                                                                    | iversity of Manitoba BookStore                          | U of M Home   A-Z Index   Maps   JUMP   Webmail |                   |
| Debit<br>IMPO<br>NO RI                              | not accepted online. Email or phone fo<br>NTANT!: Enter Zip/Postal Code in one bo<br>EFUNDS ON DIGITAL/ACCESS CODES. | r assistance.<br>, no spaces.                           |                                                 |                   |
| Bool                                                | kStore Home                                                                                                    |                                                         |                                                 |                   |
| Orde                                                | er Merchandise                                                                                                    | Select Term and                                         | Departments                                     |                   |
| Orde                                                | er Textbooks Search for Book                                                                                         |                                                         |                                                 |                   |
| Con                                                 | tact Us                                                                                                    | k 🕑                                                     |                                                 |                   |
| Log                                                 | In Search by Course                                                                                                  |                                                         | _                                               | _                 |
| My A                                                | Account ST & B(<br>Now)                                                                                              | TH TERMS 23 (Order Q Department                         | Q Course-Section-Instructor                     |                   |
| in Sul                                              | Item Count: 0<br>h-Total: \$0.00                                                                                     | ACCOUNTING                                              |                                                 |                   |
|                                                     | 5-10tal. \$0.00                                                                                                    | ACTUARIAL                                               |                                                 |                   |
|                                                     |                                                                                                    | AGBUSINESS                                              |                                                 |                   |
|                                                     |                                                                                                    | AGRICULTUR                                              |                                                 |                   |
|                                                     |                                                                                                    | AGROECOLOG                                              |                                                 |                   |
|                                                     |                                                                                                    | AMERICAN S                                              |                                                 |                   |
|                                                     |                                                                                                    |                                                         | —— I)                                           |                   |
|                                                     |                                                                                                    | Antimoroco                                              | ~                                               |                   |
|                                                     | Add Anoth                                                                                                    | er Course                                               | $\bigcirc$                                      | ~                 |

# Then select the course you wish to view:

| <u>File Edit View History B</u> ookm | narks <u>T</u> ools <u>H</u> elp                                                    |                                                                                                    | - 🗆 ×             |
|--------------------------------------|-------------------------------------------------------------------------------------|----------------------------------------------------------------------------------------------------|-------------------|
| ARC6                                 | × Order Textbooks                                                                   | × 🕈 Bookseller Sign In × 🖾 ARC6 × +                                                                      |                   |
| $\leftarrow \rightarrow$ C @         | O 👌 bookstor                                                                        | e umanitoba.ca/SelectTermDept                                                                            |                   |
| 🛱 Most Visited 🔞 Getting Star        | ted 📈 MBS Arc 🛭 🛉 Campus eBo                                                        | okstore 🙎 Humanity Scheduling 📳 Accessing books purc 💲 Access Code Redempt 🕋 Leganto Course Resou        | C Other Bookmarks |
|                                      | Universit                                                                           | Y     University of Manitoba BookStore     U of M Home   A-Z Index   Maps   JUMP   Webmail       Q     Q |                   |
|                                      | Debit not accepted online.<br>IMPORTANT!: Enter Zip/Post<br>NO REFUNDS ON DIGITAL/A | Email or phone for assistance.<br>tal Code in one box, no spaces.<br>CCESS CODES.                        |                   |
|                                      | BookStore Home                                                                      |                                                                                                    |                   |
|                                      | Order Merchandise                                                                   | Select Term and Departments                                                                              |                   |
|                                      | Order Textbooks                                                                     | Search for Book                                                                                          | _                 |
|                                      | Contact Us                                                                          | Search for Book                                                                                          | _                 |
|                                      | Log In                                                                              | Search by Course                                                                                         |                   |
|                                      | My Account                                                                          | ST & BOTH TERMS 23 (Order Q PHYSICAL T Q Course-Section-Instructor                                       |                   |
|                                      | Tetal: \$0.00                                                                       | PT 6100 -A01 -CONCI, SARAH                                                                               |                   |
|                                      | Sub-10(a), \$0.00                                                                   | PT 6124 -A01 -HARVEY, LIZ                                                                                |                   |
|                                      |                                                                                     | PT 6130 -A01 -MACNEIL, BRIAN                                                                             |                   |
|                                      |                                                                                     | PT 6140 -A01 -GARRETT, MARK                                                                              |                   |
|                                      |                                                                                     | PT 6221 -A01 -MCMURRAY, MIKE                                                                             |                   |
|                                      |                                                                                     | PT 6224 -A01 -MCMURRAY, MIKE                                                                             |                   |
|                                      |                                                                                     | PT 6230 -A01 -PARSONS, JOANNE                                                                            |                   |
|                                      |                                                                                     | PT 6250 -A01 -HARVEY, LIZ                                                                                |                   |
|                                      |                                                                                     | Add Another Course                                                                                       | ~                 |

## Then click on the "View Your Materials" arrow icon:

| <u>Eile Edit View History B</u> ookmarks <u>T</u> ools <u>H</u> elp       |                                                   |                                     |                               |        | - 🗆 ×             |
|---------------------------------------------------------------------------|---------------------------------------------------|-------------------------------------|-------------------------------|--------|-------------------|
| ARC6 × Order Textbooks                                                    | × 🕈 Bookseller Sign In 🛛 × 📼                      | ARC6 × +                            |                               |        |                   |
| $\leftarrow \rightarrow$ C $\textcircled{a}$ O $\textcircled{b}$ bookston | umanitoba.ca/SelectTermDept                       |                                     |                               | ☆      | ⊚ 🖪 ≡             |
| 🛱 Most Visited 🧕 Getting Started 📈 MBS Arc 🎓 Campus eBo                   | okstore 🙎 Humanity Scheduling 🚦 Accessing books p | urc 💈 Access Code Redempt 🕋 Leganto | o Course Resou                |        | C Other Bookmarks |
| Order Merchandise Select Term and Departm                                 |                                                   |                                     | artments                      |        |                   |
| Order Textbooks                                                           | Search for Book                                   |                                     |                               |        |                   |
| Contact Us                                                                | Search for Book                                   | $\odot$                             |                               |        |                   |
| Log In                                                                    | Search by Course                                  |                                     |                               |        |                   |
| My Account                                                                | Now)                                              | PHYSICAL T                          | Q PT 6140 -A01 -GARRETT, MARK | 0      |                   |
| ι Item Count: 0<br>Sub-Total: \$0.00                                      | Now)                                              |                                     | Q Course-Section-Instructor   | ۲      |                   |
|                                                                           | A                                                 | CTUARIAL                            |                               |        |                   |
|                                                                           | A                                                 | GBUSINESS                           |                               |        |                   |
|                                                                           | A                                                 | GRICULTUR                           |                               |        |                   |
|                                                                           | A                                                 | GROECOLOG                           |                               |        |                   |
|                                                                           | A                                                 | MERICAN S                           |                               |        |                   |
|                                                                           | A                                                 |                                     |                               |        |                   |
|                                                                           |                                                   | ~                                   |                               | _      |                   |
|                                                                           | • Add Another Course                              |                                     | View Your Mate                | erials |                   |
|                                                                           |                                                   |                                     |                               |        | ~                 |

## You are now able to view the course materials assigned to the course chosen:

| <u>File Edit View History B</u> ookma          | arks <u>T</u> ools <u>H</u> elp |                                                                                               |                                       | - 🗆 ×           |
|------------------------------------------------|---------------------------------|-----------------------------------------------------------------------------------------------|---------------------------------------|-----------------|
| ARC6                                           | × Course materials              | × 🖢 Bookseller Sign In × 🖾 ARC6 × +                                                           |                                       |                 |
| $\leftarrow$ $\rightarrow$ C $\textcircled{a}$ | O   booksto                     | nanitoba.ca/CourseMaterials                                                                   | ☆                                     | ☑ 📕 ≡           |
| 🛱 Most Visited 🔞 Getting Starte                | ed 🔎 MBS Arc   🛉 Campus eBc     | ore 🙎 Humanity Scheduling 📕 Accessing books purc 💈 Access Code Redempt 🗠 Legant               | o Course Resou                        | Other Bookmarks |
|                                                | Universit                       | University of Manitoba BookStore U of M Hom                                                   | e   A-Z Index   Maps   JUMP   Webmail |                 |
| 2                                              | Debit not accepted online.      | ail or phone for assistance.                                                                  |                                       |                 |
| 1                                              | IMPORTANT!: Enter Zip/Pos       | Code in one box, no spaces.                                                                   |                                       |                 |
|                                                | NO REFUNDS ON DIGITAL/A         | SS CODES.                                                                                     |                                       |                 |
|                                                | BookStore Home                  | Course Materials / Select Term Department and Courses / Select Course Materials               |                                       |                 |
|                                                | Order Merchandise               | Course Materia                                                                                | als                                   |                 |
|                                                | Order Textbooks                 |                                                                                               | Print Book List Continue Checkout     |                 |
|                                                | Contact Us                      | rm: 1ST & BOTH TERMS 23   Name: PHYSICAL T PT 6140   Section: A01   Instructor: GARRETT, MARK | K   Course ID:   Location: BAN        |                 |
|                                                | Log In                          | Atlas of Anatomy REQUIRED                                                                     | Print                                 |                 |
|                                                |                                 | ATLAS OF ANATOMY-W/ACCESS                                                                     | S111.50 New                           |                 |
|                                                | My Account                      | Author: GILROY (F23)                                                                          |                                       |                 |
|                                                |                                 | Edition: 4TH 20                                                                               | Add to Cart                           |                 |
|                                                | Fitem Count: 0                  | Book Notes:                                                                                   |                                       |                 |
|                                                | Sub-10(a). \$0.00               | Summary                                                                                       |                                       |                 |
|                                                |                                 | Anatomy RECOMMENDED                                                                           | Print                                 |                 |
|                                                |                                 | ANATOMY: ESSENTIAL TEXTBOOK-                                                                  | S78.95 New                            |                 |
|                                                |                                 | WACCESS                                                                                       |                                       |                 |
|                                                |                                 | Author: GII ROY (E23)                                                                         | Add to Cart                           |                 |
|                                                |                                 | Edition: 3RD 21                                                                               |                                       |                 |
|                                                |                                 | ISBN: 9781084202591<br>Book Notes:                                                            |                                       |                 |
|                                                |                                 | Summary                                                                                       |                                       |                 |
|                                                |                                 | REFERENCE MATERIAL-TEXTS                                                                      | Print                                 |                 |
|                                                |                                 | Not BUY EITHER PRINT OR DIGITAL VERSIO                                                        | DN TBD New                            |                 |